## 電子申請の手引き

中国・四国・九州地区生涯教育実践研究交流会 第40回大会事務局

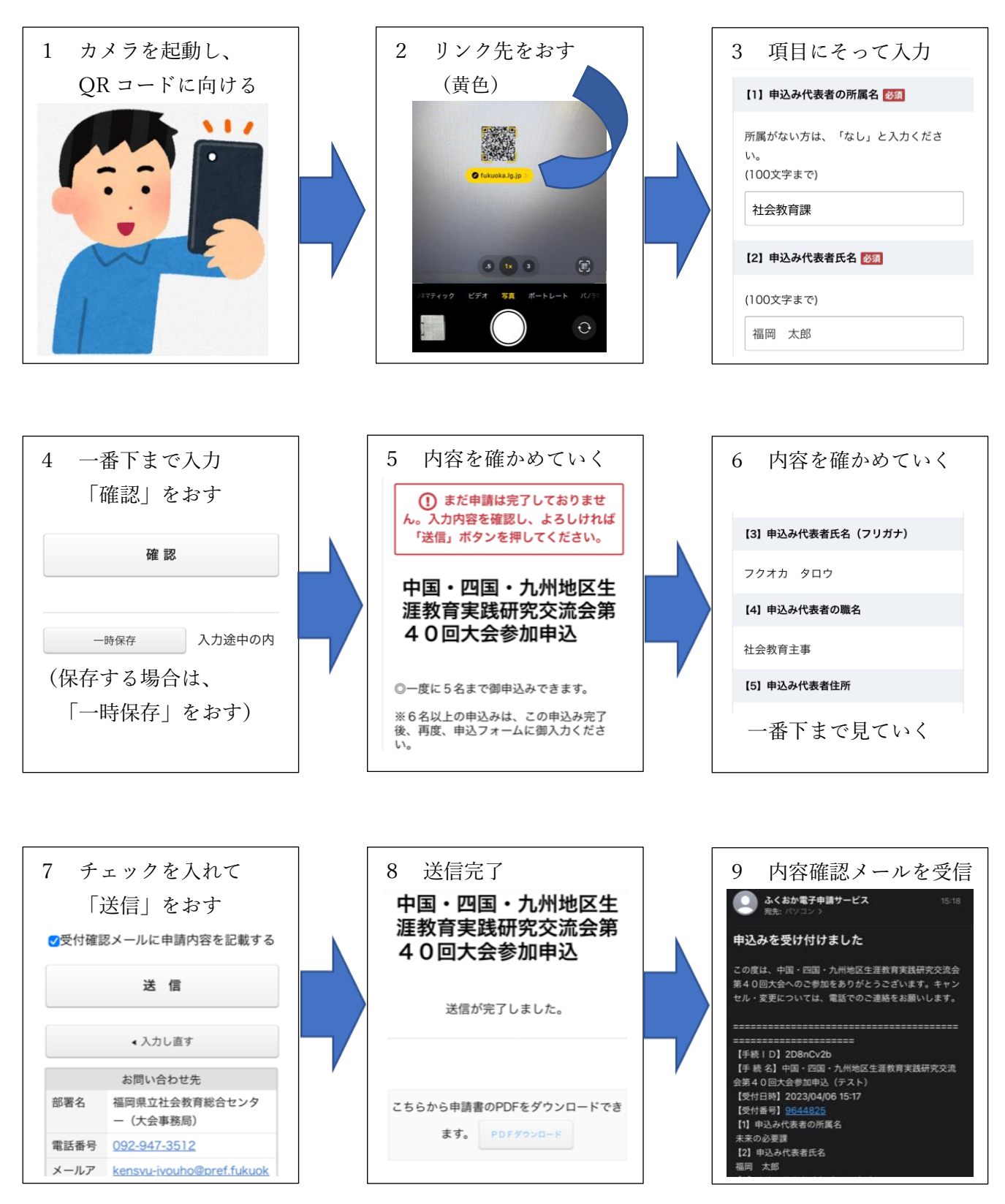

お問合せ先 福岡県立社会教育総合センター 研修・情報室 〒811-2403 福岡県糟屋郡篠栗町大字金出3350-2 TEL:092-947-3512 FAX:092-947-8029 E-mail:kensyu-jyouho@pref.fukuoka.lg.jp